## ッ **NOPTPET** μΠΛËΗΚΑ

ИНСТРУКЦИЯ

## ОБУЧЕНИЕ НА САЙТЕ

1. Перейдите по прямой ссылке <u>https://denissavinov.ru/access</u> или нажмите на кнопку **«перейти к обучению на сайте»** на странице описания курса <u>https://denissavinov.ru/learn</u>

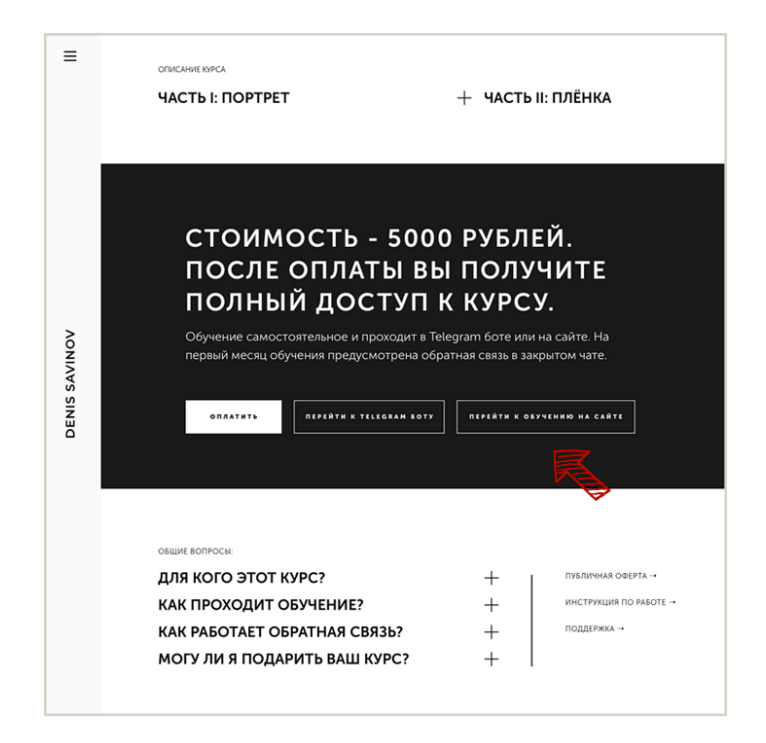

2. На странице доступа введите ваш пароль

|   |                            | 4          |   |
|---|----------------------------|------------|---|
| 2 | iii denissavinov.ru        | Ċ          | Ó |
|   |                            |            |   |
|   |                            |            |   |
|   |                            |            |   |
|   |                            |            |   |
|   |                            |            |   |
|   |                            |            |   |
|   |                            |            |   |
|   |                            |            |   |
|   |                            |            |   |
|   |                            |            |   |
|   |                            |            |   |
|   |                            |            |   |
|   |                            |            |   |
|   | пожалуйста, введите пароль |            |   |
|   |                            |            |   |
|   |                            | <b>t</b> ~ |   |
|   |                            |            |   |
|   |                            |            |   |
|   | BOŘTM                      |            |   |
|   |                            |            |   |
|   |                            |            |   |
|   |                            |            |   |
|   |                            |            |   |
|   |                            |            |   |
|   |                            |            |   |
|   |                            |            |   |
|   |                            |            |   |
|   |                            |            |   |
|   |                            |            |   |
|   |                            |            |   |
|   |                            |            |   |
|   |                            |            |   |
|   |                            |            |   |
|   |                            |            |   |
|   |                            |            |   |
|   |                            |            |   |
|   |                            |            |   |
|   |                            |            |   |
|   |                            |            |   |
|   |                            |            |   |

3. Доступ открыт. Нажмите на «содержание», чтобы приступить к изучению материалов каждой из частей курса.

| ЧАСТЬ І: ПОРТРЕТ                                                                                                    |                                                                                                |
|----------------------------------------------------------------------------------------------------|------------------------------------------------------------------------------------------------|
| В этой части я хотел бы поговорить с вами о пси:<br>портретной фотографии. О том, как важно слуша<br>общения. О творческой свободе и самоценности<br>том, что касается прежде всего лично вас - чело<br>камеры. | хологической стороне<br>ать свой голос. О роли<br>и. Другими словами, о<br>века по эту сторону |
| СОДЕРЖАНИЕ                                                                                                    | _                                                                                              |
| 1. ПРЕДИСЛОВИЕ                                                                                                    |                                                                                                |
| 2. НАСТРОЙКА                                                                                                    |                                                                                                |
| 3. ВЫБОР РОЛИ                                                                                                    |                                                                                                |
| 4. ДОСТУПНЫЙ СВЕТ                                                                                                    |                                                                                                |
| 5. КОМПОЗИЦИЯ ИЗОБРАЖЕНИЯ                                                                                                    |                                                                                                |
|                                                                                                    |                                                                                                |
| 6. ЕСТЕСТВЕННОЕ ПОЗИРОВАНИЕ                                                                                                    |                                                                                                |
| 6. ЕСТЕСТВЕННОЕ ПОЗИРОВАНИЕ<br>7. ТВОРЧЕСКИЕ ПРОЕКТЫ                                                                                                    |                                                                                                |
| <ol> <li>6. ЕСТЕСТВЕННОЕ ПОЗИРОВАНИЕ</li> <li>7. ТВОРЧЕСКИЕ ПРОЕКТЫ</li> <li>8. ИСТОРИЯ В ПОРТРЕТЕ</li> </ol>                                                                                                   |                                                                                                |

4. Чтобы задать мне вопрос, выберите пункт **«обсудить в чате»** и вы автоматически будете переправлены в закрытый telegram чат.

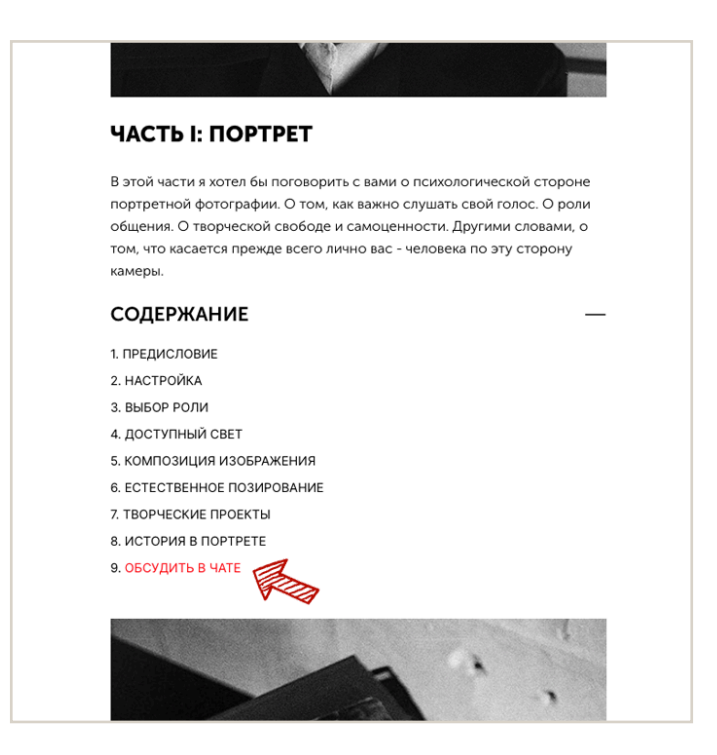

## ОБУЧЕНИЕ В TELEGRAM

- 1. Перейдите по прямой ссылке <u>https://t.me/letsshoottogetherbot</u> или нажмите на кнопку **«перейти к telegram боту»** на странице описания курса <u>https://denissavinov.ru/learn</u>
- 2. Перед вами откроется пустое окно бота. Чтобы его активировать, нажмите СТАРТ или наберите на клавиатуре «Старт».

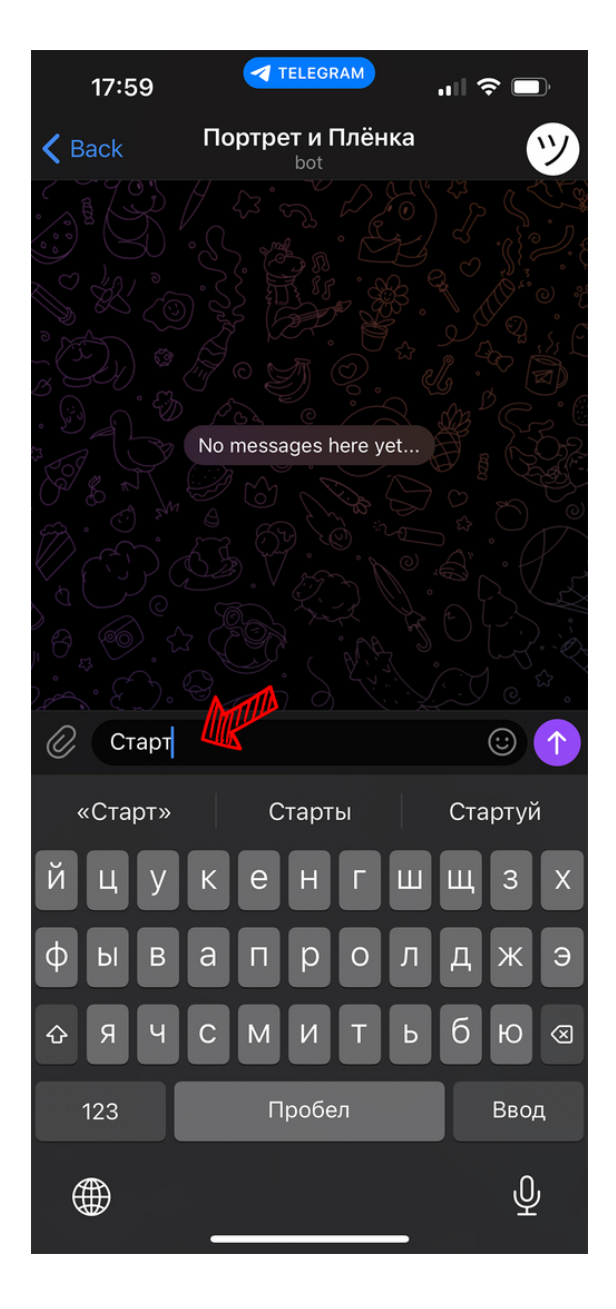

3. Бот активирован. Чтобы начать им пользоваться, необходимо ввести пароль. Впишите (или скопируйте и вставьте) его и отправьте, как обычное сообщение.

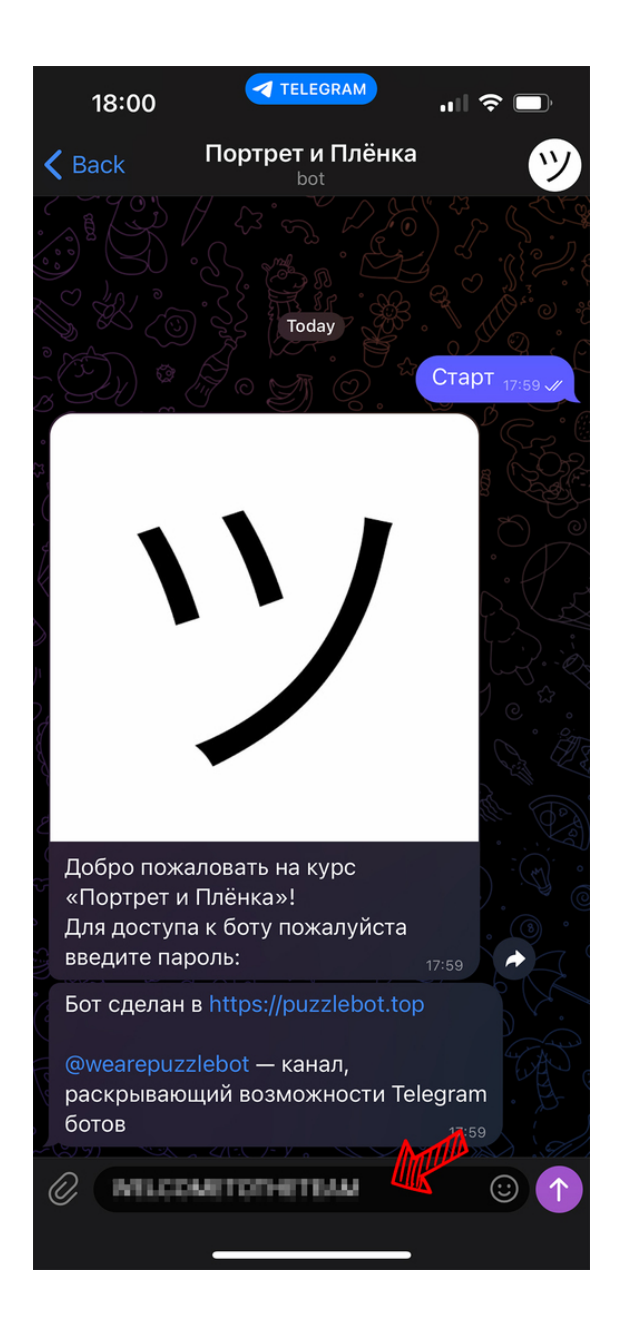

 Если все сделано правильно, то через секунду вы получите подтверждение об открытии доступа к курсу и чату, а вместо клавиатуры появится главное меню: кнопки, каждая из которых ведет к своей части курса.

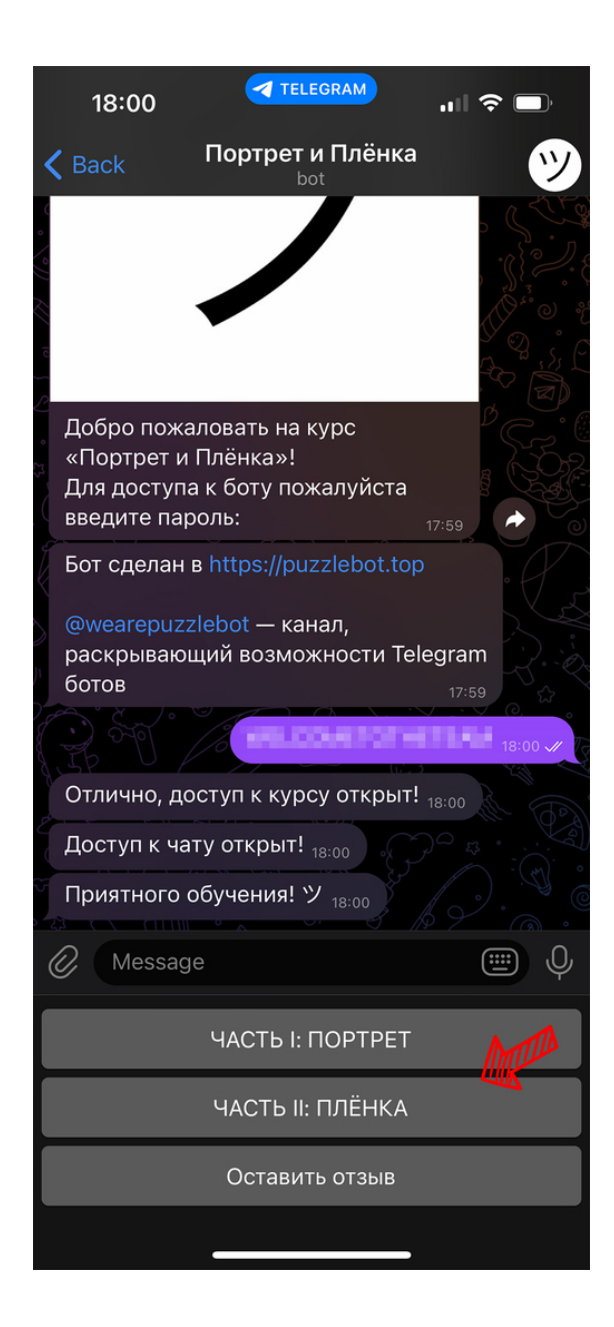

 Если вдруг на каком-либо этапе у вас пропадёт главное меню и вместо него появится обычная клавиатура - не переживайте. Просто нажмите на значок печеньки, на который показывает красная стрелка, и меню появится снова.

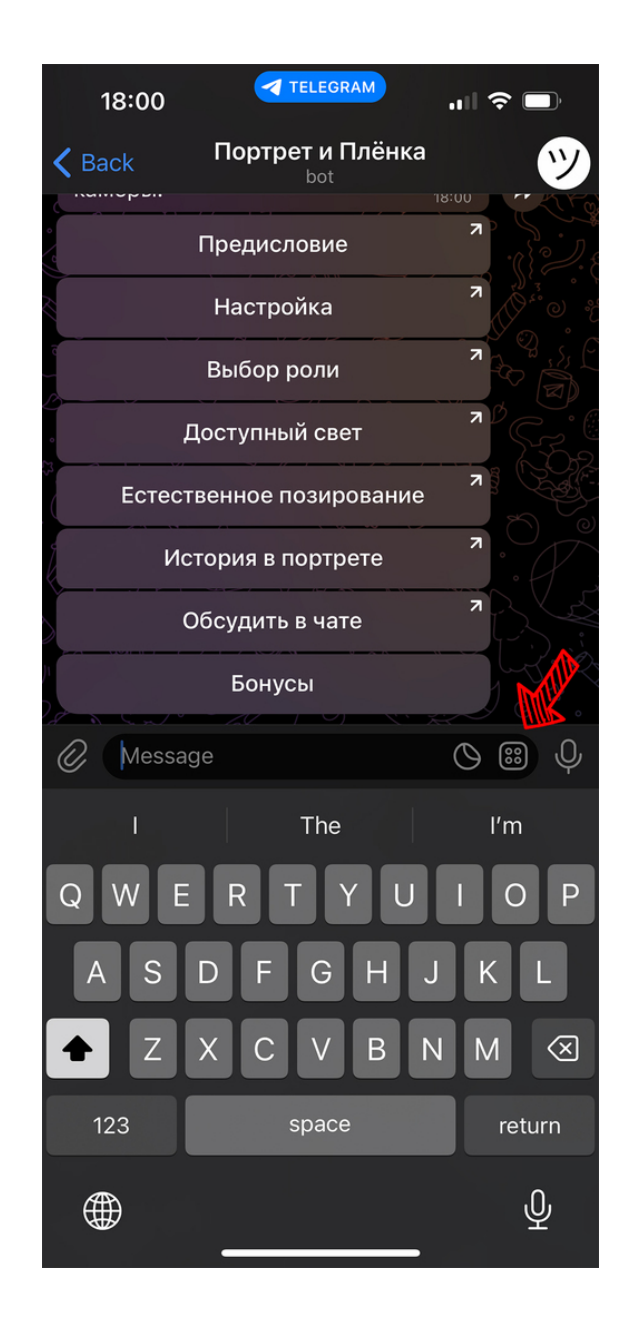